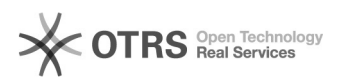

## Excel, преобразование числа в сумму прописью

## 18.05.2024 23:54:00

## Печать статьи FAQ

| Категория:                                                                                                    | Общие::Пользователи::Пользовательское ПО | Голоса:                  | 0                             |
|----------------------------------------------------------------------------------------------------|------------------------------------------|--------------------------|-------------------------------|
| Состояние:                                                                                                    | общедоступное (всем)                     | Результат:               | 0.00 %                        |
| Язык:                                                                                                    | ru                                       | Последнее<br>обновление: | 14:57:24, Чтв 22 Авг, 2019 г. |
| Ключевые слова                                                                                                    |                                          |                          |                               |
| Ехсеl число сумма прописью                                                                                                    |                                          |                          |                               |
| Симптомы (общедоступное)<br>Настроить преобразование числа в сумму прописью.                                                                                                    |                                          |                          |                               |
| Проблема (общедоступное)                                                                                                    |                                          |                          |                               |
| Необходимо добавить формулу преобразования числа в сумму прописью.                                                                                                    |                                          |                          |                               |
| Решение (общедоступное)                                                                                                    |                                          |                          |                               |
| Нужно скачать прикрепленный файл и переместить его в папку Library которая<br>pacnoложена в зависимости от установленной версии MS Office:<br>Komnьютер -> диск C -> Program Files (x86) -> Microsoft Office -> Office14 -><br>Library<br>Или<br>Компьютер -> диск C -> Program Files -> Microsoft Office -> Office14 -><br>Library<br>После этого нужно открыть Excel -> Файл -> Параметры -> Надстройки -><br>Управление: Надстройки Excel -> Файл -> Поставить галочку "Функции ПРОПИСЬ<br>для Рублей, Долларов и Евро" -> Нажать Ок<br>Теперь формула преобразования числа в сумму прописью доступна для<br>использования.<br>Чтобы преобразовать число в сумму прописью: в ячейке Excel введите (в<br>зависимости от желаемого результата преобразования):<br>=py6(ЧИСЛО)<br>= долл(ЧИСЛО)<br>= евро(ЧИСЛО) |                                          |                          |                               |